## Se familiariser avec MacOS X

Le système MacOS X existe en 3 versions : la 10.2 dite "Jaguar" et la 10.3 dite "Panther" et la 10.4 ou "Tigger".

Ś

## **Organisation des menus**

• C'est dans le menu Pomme que se trouvent les commandes :

Préférences Système... (équivalent des "panneaux de configuration" de Windows) Eteindre Redémarrer Fermer la session utilisateur

• Le premier menu immédiatement après le menu pomme est propre à l'application qui se trouve au premier plan. Vous y trouverez entre autre les commandes :

> Préférences... (celles de l'application au premier plan) Masquer l'application Quitter l'application

#### À propos de ce Mac Mise à jour de logiciels. Logiciels Mac OS X... Préférences Système Dock Configuration réseau Forcer à quitter 飞企第5 Suspendre l'activité marrer Fermer la session ... 企業Q 💰 Word Fichier Edition Affichage

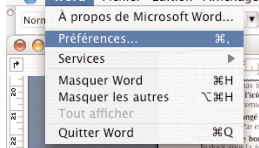

### Le Dock

C'est la barre qui contient des icônes d'applications et la corbeille, en bas de l'écran.

Les triangles noirs sous les icônes signalent quelles applications sont actives.

- Un simple clic sur l'icône d'une application la démarre, ou bien ramène toutes ses fenêtres au premier plan si l'application est à l'arriere-plan.
- Un clic prolongé ou un CTRL-clic sur une icône du dock déroule un menu local. Par exemple, pour vider la corbeille :
- Un clic sur le bouton jaune d'une fenêtre la masque et la pose temporairement dans le dock sous la forme d'une icône : un clic sur l'icône réaffichera la fenêtre normalement.

#### • Pour masquer ou afficher le dock :

Menu Pomme » Dock » Activer/Désactiver le masquage Équivalent clavier : 🔀D

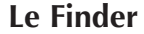

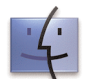

C'est l'un des principaux composants du système MacOS. Il assure l'affichage du bureau, la gestion des disques et dossiers et leur représentation à l'écran.

## Organisation du disque dur en MacOS X

Chaque utilisateur a son Dossier de départ, représenté par une icône de maison.

Vous n'avez pas accès au dossier de départ des autres utili-sateurs (sauf aux sous-dossiers "Public", cf. ci-dessous). *En* revanche, le dossier "Partagé" est accessible à tous.

Par défaut, le dossier de départ comprend les sous-dossiers :

- Bureau : ce dossier contient tous les éléments que vous posez sur le bureau.
- Bibliothèque : c'est là que chaque application enregistre vos préférences. Ne jamais déplacer ce dossier.
- *Public* : tout ce que vous rangez dans ce dossier est visible (mais non modifiable) par les autres utilisateurs.
- Divers autres dossiers prévus pour classer les documents selon leur type (images, musique, etc.). Mais rien ne vous empêche d'y ajouter vos propres dossiers si ce système de classement ne vous convient pas. (Par exemple : Cours, Perso, Trucs en cours, Archives...).

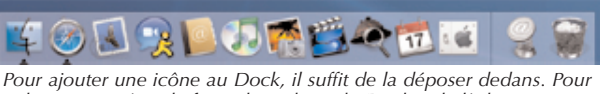

enlever une icône, la faire glisser hors du Dock et la lâcher.

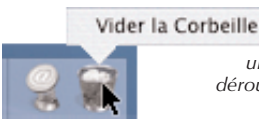

Un clic prolongé ou un ctrl-clic sur une icône déroule son menu contextuel

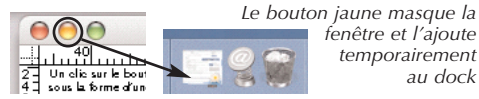

fenêtre et l'ajoute temporairement au dock

Astuce : quand le dock est caché, on peut le faire réapparaître ponctuellement en mettant le pointeur de souris tout en bas de l'écran.

Astuce : pour ramener toutes les fenêtres du bureau au 1er plan, cliquer sur l'icône du Finder dans le Dock

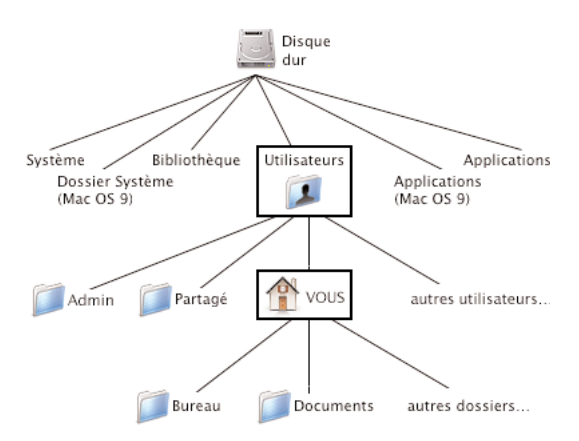

Finder Fichier Édition Présentation Aller Fenêtre Aide

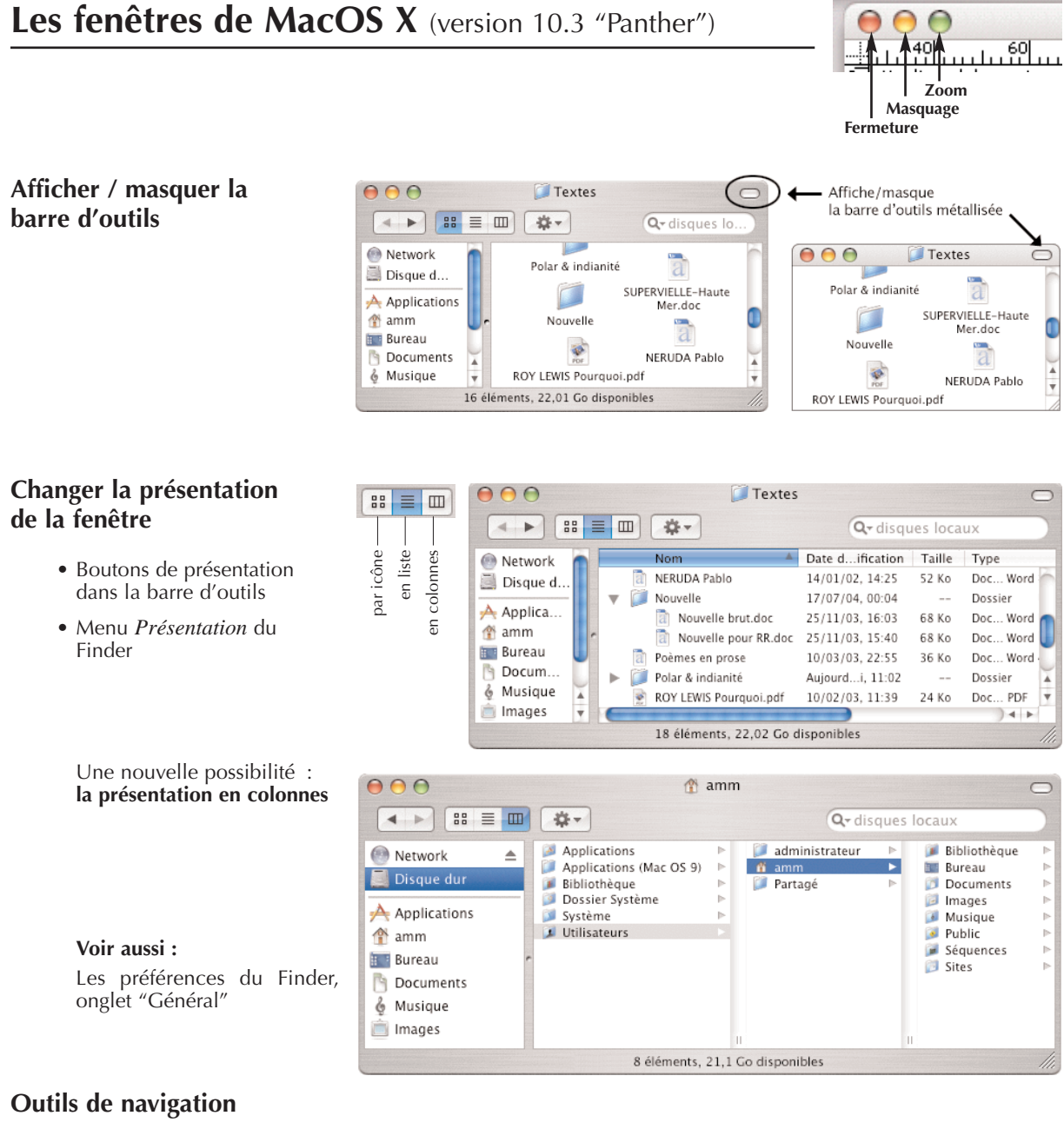

# Raccourcis de la barre latérale :

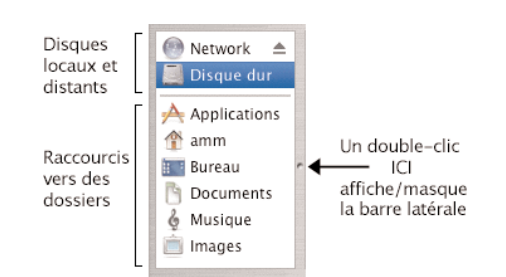

#### Et pour remonter dans un dossier de niveau supérieur :

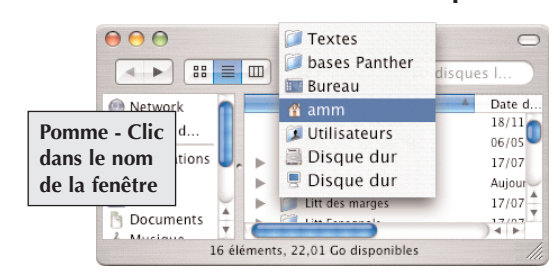

## Le menu local "Action"

Il contient des commandes pour agir sur les éléments d'un dossier, notamment :

- Nouveau dossier
- Dupliquer, et sa variante : le copier-coller d'icônes.
- Fabrication d'une archive compactée (".zip") d'un dossier ou d'un fichier.

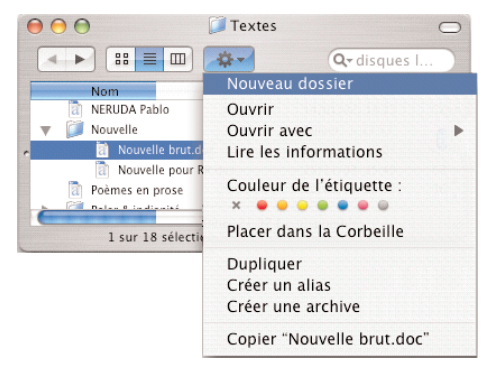